# HOW TO PRE-REGISTER COURSES ON UNIVERSITY WEBSITE

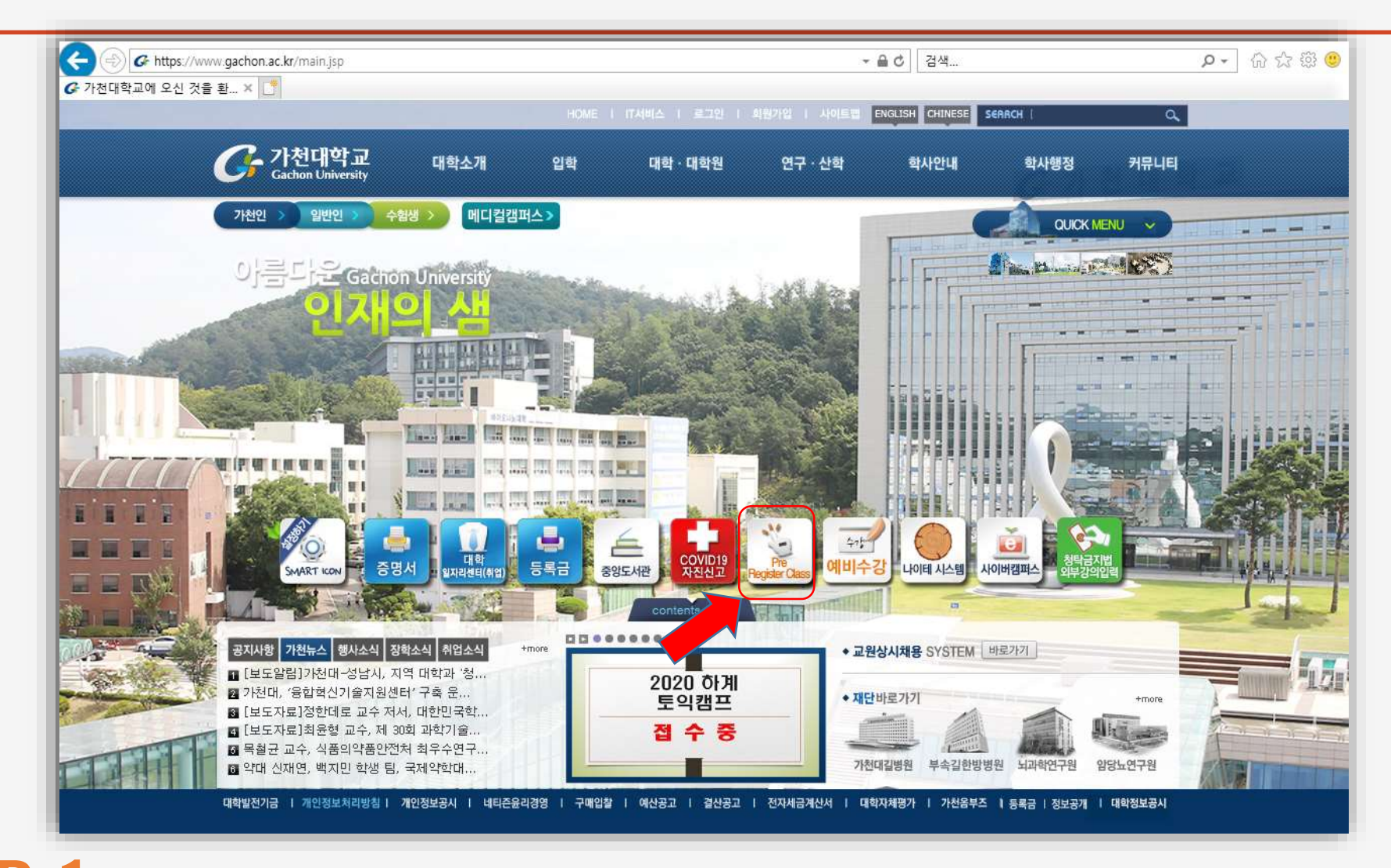

STEP 1: On University Homepage <u>http://www.gachon.ac.kr/index.html</u> , click Pre-Register Class Icon

## **STEP 2:** Click on the **"ENGLISH"** as shown by the red arrow

| https://www.gachon.ac.kr/main.jsp                                                    | 2                                     | ▼  ♥   검색                        | ,o +                  |
|--------------------------------------------------------------------------------------|---------------------------------------|----------------------------------|-----------------------|
| 1에 오신 것을 환 × 🚺                                                                       |                                       |                                  | and the second second |
|                                                                                      | HOME   IT서비스   르그인   회원가입   사이트맵      | ENGLISH CHINESE SERRCH           | ۹                     |
|                                                                                      |                                       |                                  | ×                     |
| (=) (=) C http://sg.gachon.ac.kr/                                                    | ▼ Ø 검색                                | <b>្ក</b> ណ៍ជ                    | 7 105 🥗 🕌             |
| 🦻 ::수강신청 시스템:: 💦 🔀                                                                   |                                       |                                  |                       |
| · 가천대학교                                                                              | 가처대 스가시처시스                            | -                                | ^                     |
| Gachon University                                                                    | 기신대 부장신 8시-1                          | 8                                |                       |
|                                                                                      |                                       |                                  |                       |
| 수강시청 유이사한                                                                            |                                       | KORFAN                           |                       |
| 102011-110                                                                           |                                       | ENGLISH                          |                       |
| ■ 이 프로그램은 이브 internat에서 이용하 스 이어며                                                    | 소드는 patwork 상태에 이조하므로 다소 느려진 스 와      | ● 예비수강신청 ○ 수강신청                  |                       |
| - 이 프로그님은 되구 Internet에서 이용을 두 있으며<br>다.                                              | →포는 Network 상태에 최근이프로 나도 그녀할 구        |                                  | 14.11                 |
| <ul> <li>사용이 끝나면 반드시 로그아웃 하세요.</li> </ul>                                            | · · · · · · · · · · · · · · · · · · · | 아이티                              |                       |
| ■ 다중 접속이 제한됩니다.(여러 개의 창, PC/모바일 동                                                    | 시접속 모두 제한됩니다.)                        | 비밀버호                             | 1.0                   |
| <ul> <li>매크로방지 시스템 (일정횟수 이상 클릭 또는 기간나</li> </ul>                                     | H 과도한 클릭시 매크로 방지 시스템이 실행됩니다.)         |                                  |                       |
| <ul> <li>크롬, 파이어폭스, 익스플로러11 이상 브라우저에 초</li> </ul>                                    | 적화 되었습니다.                             | 르그이                              |                       |
| <ul> <li>인터넷 익스플로러 11이하 버전을 사용하시는 분들:</li> <li>더 11버저 이상으로 억그레이드하시기를 권자하니</li> </ul> | 은 정상적으로 동작하지 않을 수 있으며, 보안상의 이유로       | 포크현                              |                       |
| ■ 웹 브라우저를 동시에 여러개 실행한 후 2개이상의                                                        | ··<br>아이디를 이용하여 로그인할 경우 원치않는 수강신청 및   | 개인정보 제공동의 🗸 🗸                    | Called Browned        |
| 취소가 발생할 수 있습니다. 따라서, 반드시 하나의                                                         | 아이디로만 로그인하여 수강신청 및 취소를 완료하시고, 정       |                                  | and the second second |
| 상식으로 토그아웃아거나 웹 브라구셔들 종료안 우(                                                          | 게 나는 아이니로 도그런 아시기 바랍니다.               | 비밀번호는 송합성보에서 만든<br>통한ID의 비밀번호입니다 |                       |
|                                                                                      |                                       |                                  |                       |
| 안내사항                                                                                 |                                       |                                  |                       |
|                                                                                      |                                       |                                  | 17                    |
| <ul> <li>아이디는 포탈(홈페이지) 아이디입니다.</li> </ul>                                            |                                       | PC용 모바일용                         |                       |
| <ul> <li>패스워드는 포탈(홈페이지) 비밀번호입니다.</li> </ul>                                          |                                       | 매뉴얼 매뉴얼                          | T                     |
| <ul> <li>타인의 정보를 도용할 경우 형사처벌을 받게됩니다.</li> </ul>                                      |                                       |                                  | EXT.                  |
| <ul> <li>예비수강신청은 예비신청기간에만 가능합니다.</li> </ul>                                          |                                       |                                  | All al                |
|                                                                                      |                                       |                                  |                       |

**Note:** After you change to English, Log In using your **I.D and Password** 

# STEP 3: Click on the "확인" icon as shown by the red arrow

| <del>(</del> )) | https://www.gachon.ac.kr/main.jsp                                                                                                    |                                               | - 음 Ů 검색                                              | ू<br>दे की <mark>- २</mark> |
|-----------------|----------------------------------------------------------------------------------------------------|-----------------------------------------------|-------------------------------------------------------|-----------------------------|
| G 가천대학교에        | ┃ 오신 것을 환 × □                                                                                                    |                                               |                                                       |                             |
| and the second  |                                                                                                    | HOME   IT서비스   로그인   회원가입   사이트맵              | ENGLISH CHINESE SERACH                                | a 2 2 2 2 2                 |
|                 |                                                                                                    |                                               |                                                       | ×                           |
|                 | ) (=>) Image: http://sg.gachon.ac.kr/                                                                                                    | ▼ ♂ 검색                                        | <b>户-</b> 合 ☆ 戀                                       | <u>.</u>                    |
| C C             | ::수강신청 시스템:: × 🖸                                                                                                    |                                               |                                                       |                             |
|                 | Gachon University                                                                                                    | 가천대 수강신청시스템                                   | 넴                                                     |                             |
|                 | 수강신청 유의사항                                                                                                    |                                               | KOREAN                                                |                             |
|                 | <ul> <li>이 프로그램은 외부 internet에서 이용할 수 있으며 속도다.</li> <li>사용이 끝나면 반드시 로그아웃 하세요.</li> </ul>                                                                                                    | 드는 network 상태에 의존하므로 다소 느려질 수 있습니             | 에비수강신청 ○ 수강신청                                         |                             |
|                 | ■ 다중 접속이 제한됩니다.(여러 개의 창, PC/모바일 동시                                                                                                    | 접속 모두 제한됩니다.)                                 |                                                       |                             |
|                 | <ul> <li>매크로방지 시스템 (일정횟수 이상 클릭 또는 기간내 고</li> </ul>                                                                                                    | 도한 클릭시 <u>매크로 방지 시스템이 실행됩니다.)</u>             |                                                       |                             |
|                 | <ul> <li>크롬, 파이어폭스, 익스플로러11 이상 브라우저에 최적</li> </ul>                                                                                                    | 화 되있습니다 <sup>웹 페이지 메시지</sup> X                | _                                                     |                             |
| ~               | <ul> <li>인터넷 익스플로리 11이하 버전을 사용하시는 분들은 7<br/>도 11버전 이상으로 업그레이드하시기를 권장합니다.</li> <li>웹 브라우저를 동시에 여러개 실행한 후 2개이상의 아이<br/>취소가 발생할 수 있습니다. 따라서, 반드시 하나의 아이<br/>상적으로 로그아웃하거나 웹 브라우저를 종료한 후에 미</li> </ul> | 정상적으로 동<br>이디를 이용하(<br>이디로만 로그)<br>다른 아이디로 확인 | 로그인<br>개인정보 제공동의<br>비밀번호는 종합정보에서 만든<br>통합ID의 비밀번호입니다. | 200                         |
|                 | 안내사항                                                                                                    |                                               |                                                       |                             |
|                 | <ul> <li>아이디는 포탈(홈페이지) 아이디입니다.</li> </ul>                                                                                                    | -                                             |                                                       |                             |
| A de            | <ul> <li>패스워드는 포탈(홈페이지) 비밀번호입니다.</li> </ul>                                                                                                    |                                               | 매뉴얼 매뉴얼                                               | X                           |
|                 | <ul> <li>타인의 정보를 도용할 경우 형사처벌을 받게됩니다.</li> </ul>                                                                                                    |                                               |                                                       |                             |

**Note:** click on the pop-up screen to proceed

### **STEP 4:** Click on the **"ENGLISH"** as shown by the red arrow

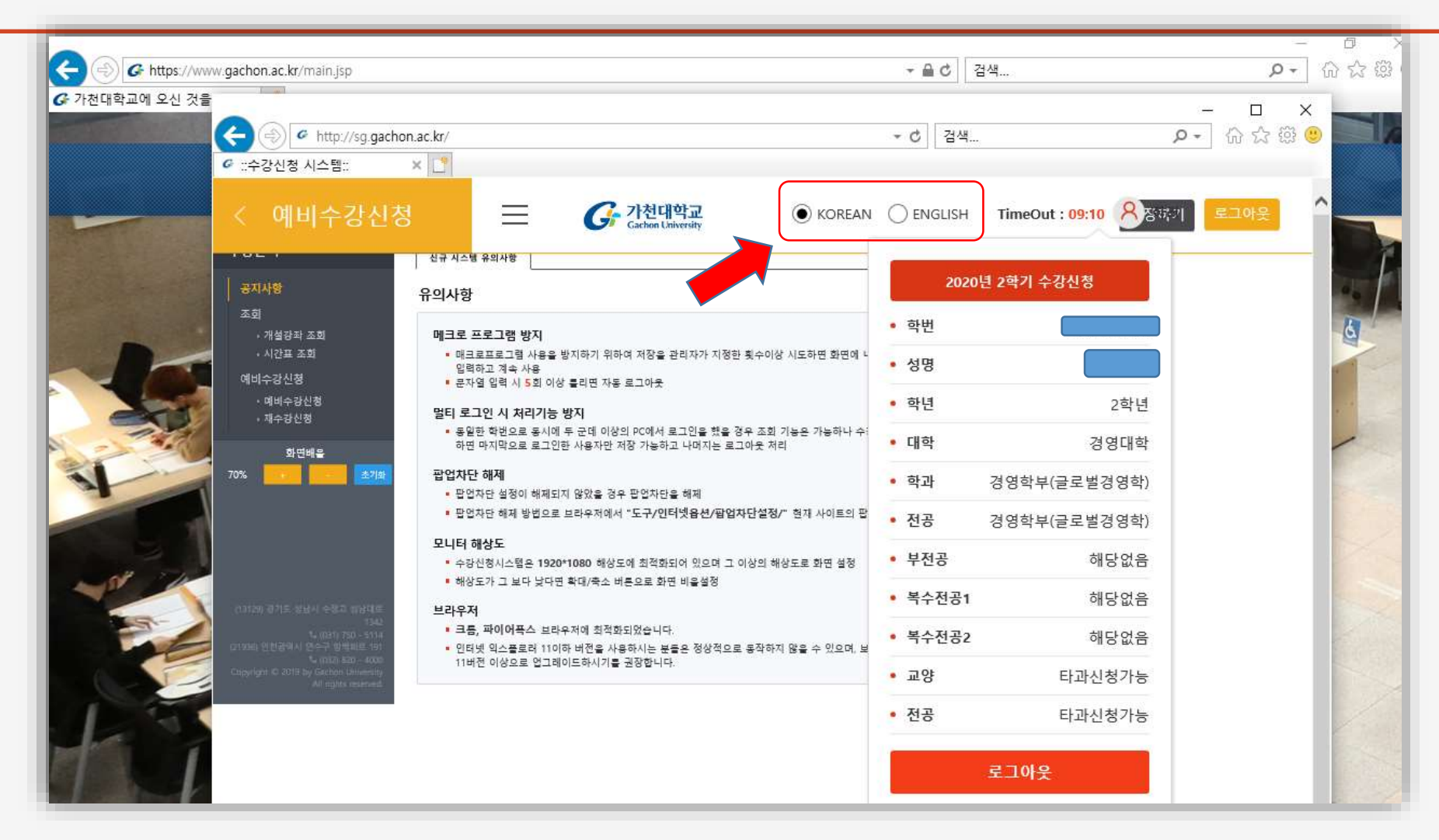

**Note:** click on ENGLISH again to change language

## **STEP 5:** Click on the "**Pre-Registration**" as shown by the red arrow

| ) G https://www                                                                         | w.gachon.ac.kr/main.jsp                                 |                                                                                                    | - ▲ c 검색<                           |
|-----------------------------------------------------------------------------------------|---------------------------------------------------------|----------------------------------------------------------------------------------------------------|-------------------------------------|
| 학교에 오신 것을                                                                               |                                                         |                                                                                                    | – o x                               |
|                                                                                         | 🔁 🔿 🖉 http://sg.gacho                                   | n.ac.kr/                                                                                                    | → ♂ 검색 ♀→ 命 ☆ 戀 🥴                   |
|                                                                                         | G ::수강신청 시스템::                                          | × 🖸                                                                                                    |                                     |
|                                                                                         | < Pre-Registration                                      | on                                                                                                    | ENGLISH TimeOut : 09:52 Send Logout |
| TH                                                                                      | Notice                                                  | Notice                                                                                                    | 2020 2St Course Registration        |
| Search<br>• Search of Course                                                            |                                                         | Anti-Macro Program System on Operation                                                                                                    | • 학번                                |
| Course Schedule Index     Pre Registration     Pre Registration     Retake Registration | Course Schedule Index     Pre Registration              | <ul> <li>If you press "Save" button 5 or more times, the account will be automatically logged out.</li> <li>If you fail to type current string verification codes 5 times in a row, the account will be auto out.</li> </ul> Blocking from Multi-logging              | • 성명                                |
|                                                                                         | Pre Registration     Retake Registration                |                                                                                                    | <ul> <li>학년</li> <li>2학년</li> </ul> |
| 1. 1. 11                                                                                | 화면배물                                                    | <ul> <li>If you log on with the same student numbers but from multiple PCs, although it is possible<br/>of the account, the last modification of enrollments and cancelations from one PC will be sa<br/>is automatically logged out from the rest of PCs.</li> </ul> | • <b>대학</b> 경영대학                    |
|                                                                                         | 70% Reset                                               | Deactivating Pop-up blocking                                                                                                    | <ul> <li>학과 경영학부(글로벌경영학)</li> </ul> |
|                                                                                         |                                                         | <ul> <li>Deactivate pop-up page blocking if not.</li> <li>How: Tool          Internet Option          popup blocking          Change to always "Allow" pop-ups</li> </ul>                                                                                             | <ul> <li>전공 경영학부(글로벌경영학)</li> </ul> |
|                                                                                         |                                                         | Monitor Resolution <ul> <li>1920*1080 is the optimal setting for the class enrollment system.</li> </ul>                                                                                                    | • <b>부전공</b> 해당없음                   |
|                                                                                         | (1952년 관계로 상남자 수정과 상담태요.                                | If the resolution is below 1920*1080, use the zooming tool to adjust the display ratio.                                                                                                    | <ul> <li>복수전공1 해당없음</li> </ul>      |
| a the                                                                                   | 142<br>노 (031) 758 - 144<br>(21956) 인턴광역사 인수구 일반98년 197 | Browsers The Class Enrollment Program is optimized on Chrome and FireFox.                                                                                                    | <ul> <li>복수전공2 해당없음</li> </ul>      |
|                                                                                         | Copyright © 2019 by Gathon University                   | <ul> <li>The program may not work on browsers that are lower versions than Explorer 11. It is encored</li> </ul>                                                                                                    | • 교양 타과시청가는                         |

# **STEP 6:** Click on the **"SEARCH"** to get the list of courses available

| tttps://www.gachon.ac.kr/main.jsp                                                                                                    |                                                                                                    | ~ <b>≙ ୯</b> 검색                                            |                                                                                                    |
|----------------------------------------------------------------------------------------------------|----------------------------------------------------------------------------------------------------|------------------------------------------------------------|----------------------------------------------------------------------------------------------------|
| 천대학교에 오신 것을 ( )                                                                                                    | n.ac.kr/                                                                                                    | ▼ ♂│ 검색                                                    | - ロ ×                                                                                                    |
| # ::수강신청 시스템::                                                                                                    | × 📑                                                                                                    |                                                            |                                                                                                    |
| < Pre-Registration                                                                                                    | on                                                                                                    | KOREAN O ENGLISH TimeOut : 09:44                           | end Logout                                                                                                    |
| Notice                                                                                                    | Search for Course     Quick pre-registration course code :     Course GlobalCampt      Select Major      Collect     Collect | ner/Major Business Admir V Department of Glob: V Veeks All | Search                                                                                                    |
| Search<br>· Search of Course<br>· Course Schedule Index                                                                                                    | List of the courses available                                                                                                | - Total Search Count ()                                    |                                                                                                    |
| Pre Registration<br>• Pre Registration<br>Retails Registration                                                                                                    | Wet Course Course Title Lects Trai Classif Crei Numb Ren Meeting Time                                                        | es Instructor Classroom Duration Regist                    |                                                                                                    |
| 화면배을<br>70% Revel                                                                                                    | Please select search from the above co                                                                                       | ndition.                                                   |                                                                                                    |
|                                                                                                    | Select M                                                                                                    | 1ajor/ Electives                                           | and the second second se |
|                                                                                                    |                                                                                                    |                                                            | and the second second se |
| 1942년 - 1944 - 1944 -                                                                                                    |                                                                                                    |                                                            | 434                                                                                                    |
| Chinesen 19 Mar (A) 19,477 Mar 191<br>Conversion 19 Mar (A) 19,477 Mar 191<br>Conversion 19 Mar 191<br>Conversion 19 Mar | List of Pre-Registration     Number of application courses 0     Course Cc Course Title Classificat Credit Lecture 1         | Current Application Credit 0 Close                         |                                                                                                    |

**Note:** ONLY REGISTER FOR COURSES WITH (ENG)(INT'L) ON COURSE TITLE

YOU CAN PRE-REGISTER A MAXIMUM OF 21 CREDITS.

## **END OF SLIDES**

IF YOU EXPERIENCE ANY PROBLEMS,

PLEASE CONTACT G.B.A OFFICE:

EMAIL: gcglobal@gachon.ac.kr

PHONE: 031-750-5539 [English]